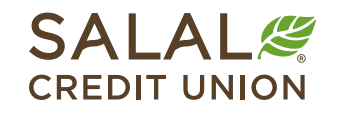

800.562.5515 • SalalCU.org

### Transfer from Account to Account - Desktop

With the **Transfers** feature on your Online Banking dashboard, funds can be transferred between Salal accounts in minutes or to another financial institution within **1-2 business days**.

### Select the Transfers & Payments Tab

Select the **Transfers & Payments tab** from the menu. Then select **Transfers** from the menu. The Transfers feature gives you the option to send funds from one of your Salal accounts to another, pay your loan, send funds to another Salal member, or to/from an external account.

| SALAL       | ØN                                                         |                                                       |              |                                               |
|-------------|------------------------------------------------------------|-------------------------------------------------------|--------------|-----------------------------------------------|
| Dashboard A | ccounts                                                    | Transfers & Payments                                  | Self Service | Financial Planning                            |
| Dashbo      | Transfer<br>Send & re<br>Transfers<br>Bill Pay<br>Loan Pay | er <b>s &amp; Payments</b><br>ceive money, pay bills. | v            | Credit Monitoring Tools<br>by SavvyMoney      |
| S Is your c | ontact infor                                               | mation up to date?                                    | ~            |                                               |
| Accounts    |                                                            |                                                       | ŵ            | 前別 語 企合 ②美<br>Score Report Monitorina Savinas |

| Dashboard             | Accounts      | Transfers & Payments | Self Service | Financial Planning |       |     |
|-----------------------|---------------|----------------------|--------------|--------------------|-------|-----|
| Trans                 | fers          |                      |              |                    |       | • • |
| Make a Transf         | er Schedulec  | Activity More Actio  | ns           |                    |       |     |
| Accounts              |               |                      |              |                    |       |     |
| From Account          | / SAVI ***434 | -0001 🕲 \$690.12 🗡   | To Account   |                    | ~     |     |
| How Much              |               |                      |              |                    |       |     |
|                       |               |                      |              |                    |       |     |
| When                  |               |                      |              |                    |       |     |
| Frequency<br>One Time |               | ~                    |              |                    |       |     |
| Memo                  |               |                      |              |                    |       |     |
| Description (O        | ptional)      |                      |              |                    |       |     |
|                       |               |                      |              |                    | 0.700 |     |

#### **Transfer Money to Another Salal Member**

An internal transfer is a way money can be sent from one of your Salal accounts to another (for example, checking to savings), from your Salal account to another Salal member's savings or checking account, or to make a Salal loan payment.

Note: Make sure to verify the account information before adding a Salal account.

Click on More Actions tab, then select Add Account to make a transfer.

| Dashboard Accounts        | Transfers & Payments  | Self Service | Financial Planning   |              |
|---------------------------|-----------------------|--------------|----------------------|--------------|
| Transfers                 |                       |              |                      | <b>E</b> (?) |
| Make a Transfer Scheduled | Activity More Actions |              |                      |              |
| 6                         | B                     | \$+          |                      |              |
| Add Account               | Pay a bill            | Pay<br>del   | y with a<br>bit card |              |

A slide out drawer will display additional options for you. Choose Internal Account.

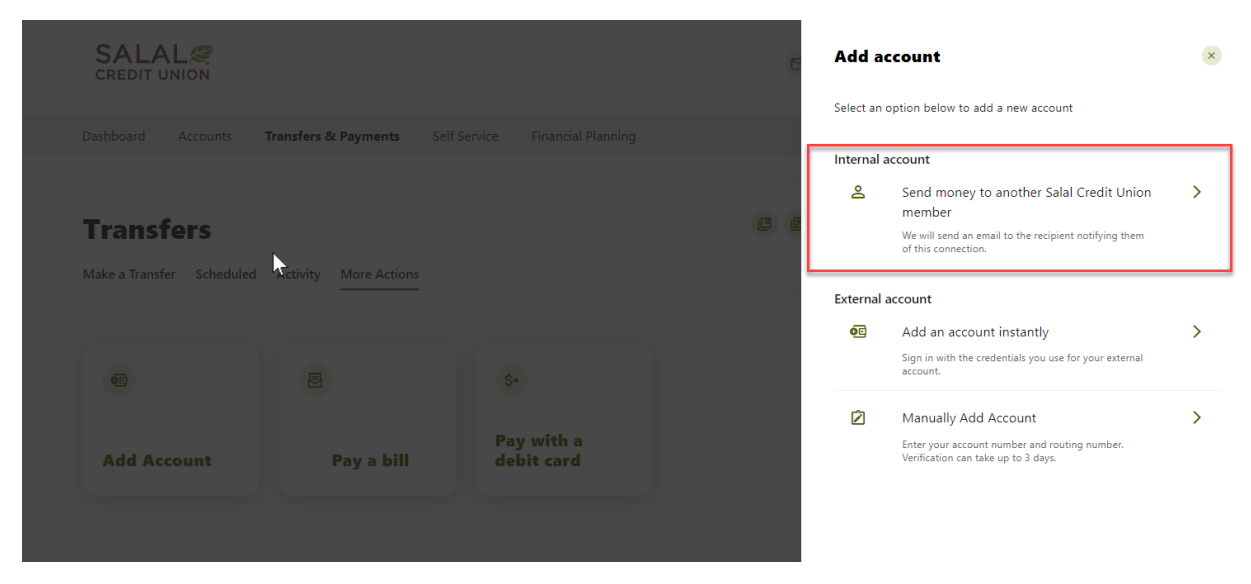

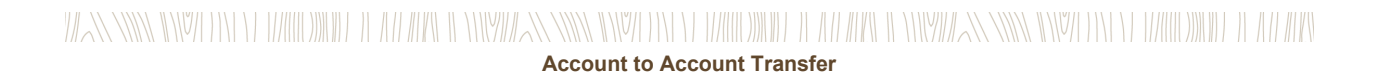

#### **Required Information to Add a Salal Account**

Below is a list of information that will be needed for an internal account transfer.

- Last name of recipient as it appears on the account.
- Select deposit account when sending money into another checking or savings.
- Select loan account when sending money to make a loan payment.
- Member number of the receiving account.
- Account ID of the receiving account. The Account ID is the four-digit number at the end of the Salal account number for the account you are sending money to. The Account ID number for your account(s) can be found in the details listed on your Online Banking Dashboard (see below).

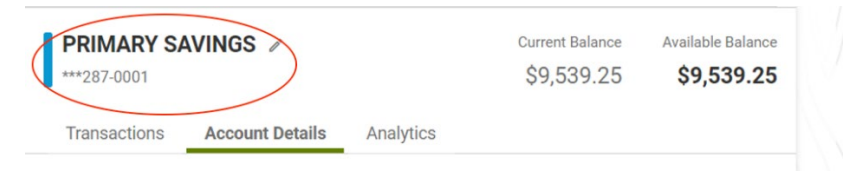

You have the option of saving the account information for future use by selecting the check box and providing a nickname to identify the account for future transfers.

Once you have entered the information needed, then click **Save**.

|                                                            |                       | Send money to another Salal Credit<br>Union member                                                                                                    | × |
|------------------------------------------------------------|-----------------------|----------------------------------------------------------------------------------------------------|---|
| Dashboard Accounts <b>Transfers &amp; Payments</b> Self Se |                       | Internal accounts are within your current financial institution.<br>We will send an email to the recipient, notifying them of this<br>connection.                                                                                                    |   |
| Transfers Make a Transfer Scheduled Activity More Actions  |                       | Last Name (Or Business Name)<br>Test                                                                                                    |   |
|                                                            |                       | Account details                                                                                                    |   |
|                                                            | \$+                   | Verification method<br>Account                                                                                                    |   |
| Add Account Pay a bill                                     | Pay with a debit card | Account type Version Version V |   |
|                                                            |                       | Account Number<br>12345                                                                                                    |   |
|                                                            |                       | Share ID<br>0040                                                                                                    |   |
|                                                            |                       | Save Account For Future Use                                                                                                    |   |
|                                                            |                       | Nickname<br>Test                                                                                                    |   |
|                                                            |                       | Save                                                                                                    |   |

### Image: Second to Account Transfer

| C<br>Account                | This ID is the last two digits of the extended account number (the portion after the dash). It's displayed below the name of the recipient's account. |
|-----------------------------|----------------------------------------------------------------------------------------------------|
| Account Type                | Example: PRIMARY SAVINGS<br>**********0192-S0001<br>ID is "01"                                                                                        |
| Share account               |                                                                                                    |
| Share Or Loan ID            | Share ID<br>40                                                                                                    |
| Save Account For Future Use |                                                                                                    |
| Nickname<br>Testing         |                                                                                                    |
|                             |                                                                                                    |
| Save                        |                                                                                                    |

#### Clicking on the circle "i" icon in the Share or Loan ID field will bring up the following help text.

#### **Transfer Money to and from an External Account**

External transfers let you send money to and from your Salal checking or savings account to your account at another financial institution. Below are two ways you can link an external account.

#### ACH External Transfer Disclosure & Agreement

If this is your first time making an external transfer, you will next need to review the ACH External Transfer Disclosure & Agreement, select **Agree and Continue**.

|                                                 |                                        | Content of the second second secon |    |
|-------------------------------------------------|----------------------------------------|----------------------------------------------------------------------------------------------------|----|
| Dashboard Accounts Transfers & Pay              | rments Self Service Financial Planning | ACH External Transfer                                                                                                    | Ĺ  |
| Transfers Make a Transfer Scheduled Activity Mo | re Actions                             | CONTRACT ON THE ADVICE AND ADVICE AND ADVICE ADVICE A   |    |
|                                                 | \$+                                    | Chindi, microlindig due Conduner Autometrica Account Agreement, and Electronic Dividioure Consent, as a mended<br>from time to time, are incorporated by reference and made a part of this Agreement<br>This Agreement governs the use of Stermal Transfer within our Mobile and Online<br>Banking Service. This Agreement supplements the Online Banking Disclosure &<br>Agreement, the Bunkines Online Banking Terms & Conditions, and other deposit or<br>Ioan Agreements with us.<br>SERVICES                                                                                                    |    |
| Add Account Pay                                 | a bill Pay with a debit card           | This Service allows you to transfer funds between your deposit accounts at the Credit<br>Union and certain deposit accounts at other financial institutions. An inbound transfer<br>moves funds into an account at Stall. An outbound transfer moves funds from an<br>account at Stall to an account outside of Stall. You will used to earcel lead of your<br>non-Stalla accounts that you with to use for this Service. You acknowledge that the<br>origination of ACM External Transfer transactions to your account must comply with<br>the provisions of U.S. law and that you are authorized to conduct transactions on all<br>accounts for which you have the authority to transfer funds and on all and of All                                                                                                    | a7 |
|                                                 |                                        | Agree and continue                                                                                                    |    |

#### Instant Account Verification

- Click on the **Transfers** tab.
- Under Make a Transfer click on Add an account to make a transfer.
- Then add an account instantly.
- Select or search for your external account financial institution.

**Note:** If you are unable to see the institution you would like to add please review the "Add an Account Manually" process.

- Next, log in to account with the username and password of the external account.
- If prompted to provide additional verification, i.e. SMS or email verification code, input the code to continue.
- Select/deselect the accounts that should be added as eligible for transfers by selecting the radio buttons next to each account.
- Submit your selected accounts for verification and addition.
- Upon successful confirmation you will be able to select the account you would like to transfer to/from on the transfer page instantly.

#### Add an Account Manually

Below is a list of information that will be needed for an external account transfer.

- Account type: checking or savings.
- Routing number for the receiving financial institution.
- Full account number, generally 10-13 digits.

#### Verification Needed

For your security, a verification code will be sent to verify that you are setting up the transfer. Choose the method you want to use to verify and select **Send Code**.

**Note:** If you have set up an authentication app in Settings>Security, you will see **2FA App** as an option listed when verification is needed. See the tutorial titled "Online Banking Multi-Factor Authentication Options" for info on setting up an authentication app.

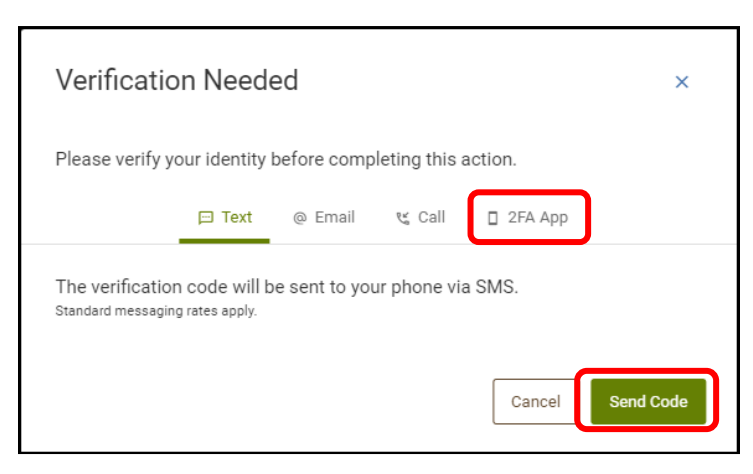

# 

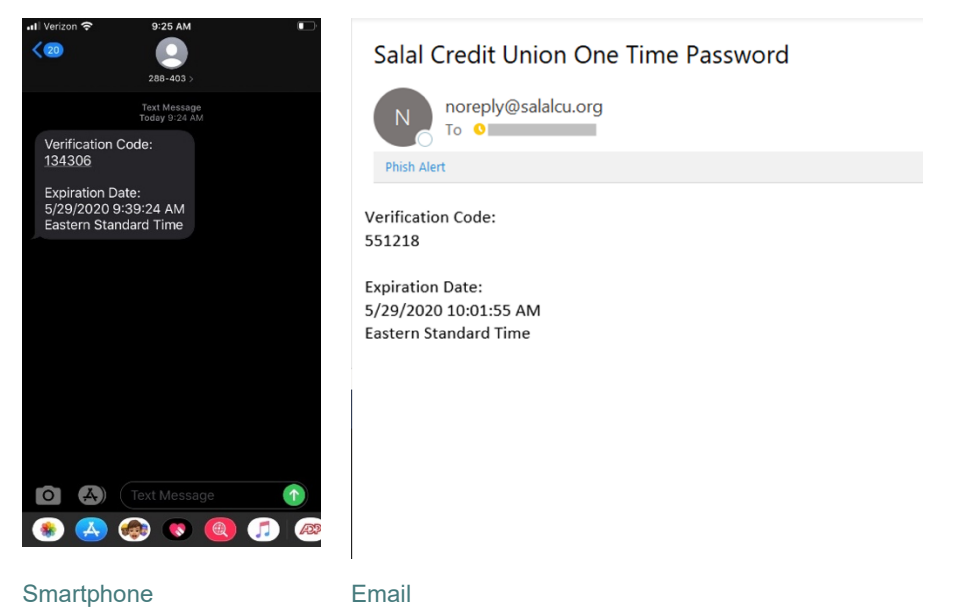

Below are examples of verification code sent via SMS text message and email.

#### **Confirm Your External Account**

Next, you will need to go through the simple process of confirming your external account. For your security, Salal will make two small (under \$1.00) deposits and one offsetting withdrawal equal to the total of the small deposits. Please note that it may take up to **3 business days** for the micro deposits to appear in your external account. Once you have read the instructions, select **OK**.

| Confirm Your External Account                                                                                |
|----------------------------------------------------------------------------------------------------|
| As a security measure, you <b>cannot</b> transfer funds to or from this account until it has been confirmed. |
| 1                                                                                                    |
| We will send two (2) deposit transactions to this account.                                                   |
| It may take up to three business days to appear in the transaction history.                                  |
| (2)                                                                                                    |
| Go to Settings and click on the Accounts tab to confirm the external                                         |
|                                                                                                    |
|                                                                                                    |

#### Find the Micro Deposits in Your External Account

Log in to the external account you are confirming and locate the two micro deposits. (Again, it may take up to **3 business days** for the deposits to show up in your external account.) Take note of the amount of each micro deposit. You will need these amounts to confirm the external account in a later step. Next, log back into your Salal Mobile or Online Banking to finish the confirmation process.

#### **Confirm Your External Account in Online Banking**

On your Dashboard page you will see a notice letting you know you have a pending external account. If you are in Online Banking, select **Confirm**.

| asn | board                               |  |
|-----|-------------------------------------|--|
| 50  | You have 1 pending external account |  |

#### Account pending notice in Online Banking.

On the next screen within Online Banking, find the external account you are confirming and select **Confirm**.

|                                   |                                                                      | Reorder Accounts                                                     |
|-----------------------------------|----------------------------------------------------------------------|----------------------------------------------------------------------|
| AHFCU<br>ACH Accounts - *****6789 | 🗈 External OPEN                                                      |                                                                      |
| Chase<br>ACH Accounts - ***3545   |                                                                      | Confirm                                                              |
|                                   | AHFCU<br>ACH Accounts - *****6789<br>Chase<br>ACH Accounts - ***3545 | AHFCU       ACH Accounts - *****6789         ACH Accounts - ****6789 |

Confirming external account in Online Banking.

When the **Confirm Trial Deposits** box opens, enter the two micro deposit amounts in the correct boxes. Then select **Confirm**.

| Confirm Trial Deposits                                                                                                    |                                                           |  |  |  |
|----------------------------------------------------------------------------------------------------|-----------------------------------------------------------|--|--|--|
| As a security measure, we sent two transactions of different amounts to account #**7654 at JPMORGAN CHASE. It may take up to three business days for those transactions to appear in your account. |                                                           |  |  |  |
| We ask you to confirm the this JPMORGAN CHASE ac                                                                                                    | transaction amounts to ensure you're the owner of coount. |  |  |  |
| First Deposit *                                                                                                    | 0.00                                                      |  |  |  |
| Second Deposit *                                                                                                    | 0.00                                                      |  |  |  |
|                                                                                                    | Cancel                                                    |  |  |  |

The external account will now be avilable in the Transfer tab to or from your Salal accounts or loans.

#### Need Help? Give Us a Call

If you have questions or need further assistence, feel free to call our Virtual Branch at **800.562.5515** or **206.298.9394**.